## **Beneficiary Out Reach App**

# Nethanna Nestam

New Application (Dec 2023)

## 1. అప్ లాగిస్ అవ్వడం:

WEA/WWDS/WES యొక్క ఆధార్ సెంబర్ Authentication ద్వారా Beneficiary OutReach App Login అవ్వాలి.

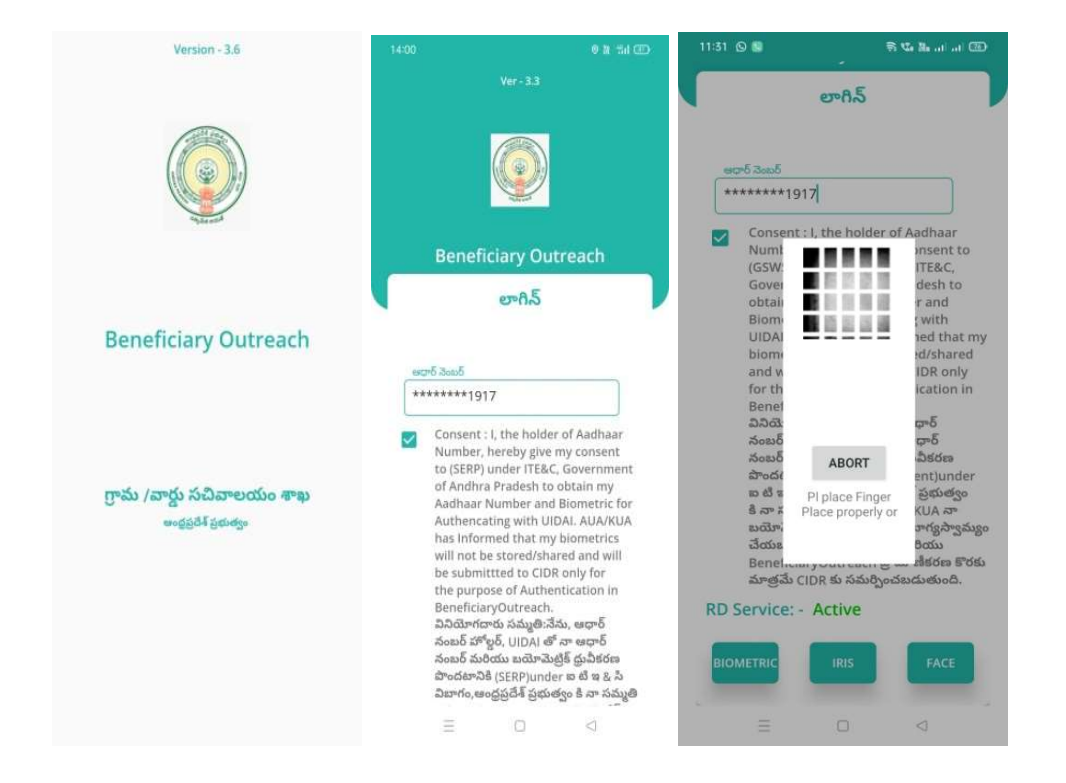

WEA/WWDS/WES Beneficiary OutReach App లాగిన్ అయిన తరువాత మీకు ఈ క్రింది విధంగా స్ర్రీన్ కనిపిస్తుంది.

### 2. Home Screen :

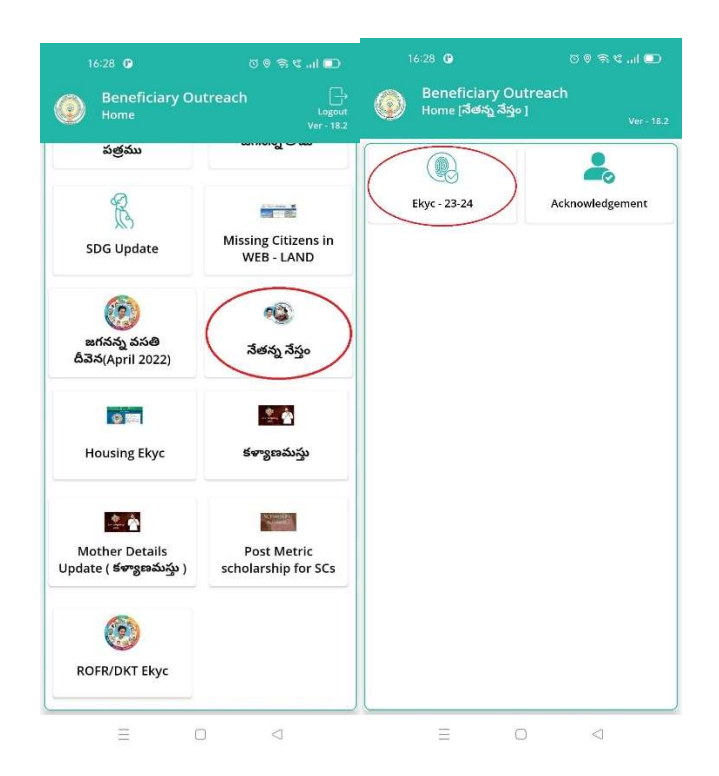

# • <u>నే</u>తన్న నేస్తం :

Home [ నేతన్న నేస్తం] స్క్రీన్ లో Ekyc – 23-24 మీద క్లిక్ చేస్తే మీకు ఈ క్రింది విధముగా స్క్రీన్ కనిపిస్తుంది.

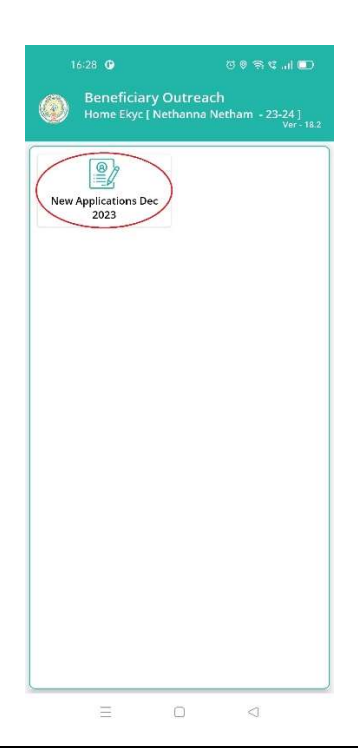

#### New Application Dec 2023

Home Ekyc [Nethanna Nestam-23-24] స్క్రీన్ లో New Application Dec 2023 మీద క్లిక్ చేస్తే మీకు ఈ క్రింది విధముగా స్క్రీన్ కనిపిస్తుంది.

| 16:28 🕒                                                                              | 0 (                     | ) 🗟 🕊 "al 💼 |  |  |  |  |  |
|--------------------------------------------------------------------------------------|-------------------------|-------------|--|--|--|--|--|
| Beneficiary Outreach<br>Beneficiary List [ New Applications Dec 2023 ]<br>Ver - 18.2 |                         |             |  |  |  |  |  |
| Select<br>Secretariat Code                                                           | : 10390653              |             |  |  |  |  |  |
| Applicant<br>Name                                                                    | : RANGI SETT<br>AMRUTHA | Y           |  |  |  |  |  |
| Aadhaar<br>Number                                                                    | : *******82             | 68          |  |  |  |  |  |
| Mobile<br>Number                                                                     | : 9885672036            | 5           |  |  |  |  |  |
|                                                                                      |                         |             |  |  |  |  |  |
|                                                                                      |                         |             |  |  |  |  |  |
|                                                                                      |                         |             |  |  |  |  |  |
|                                                                                      |                         |             |  |  |  |  |  |
|                                                                                      |                         |             |  |  |  |  |  |
|                                                                                      |                         |             |  |  |  |  |  |
|                                                                                      |                         |             |  |  |  |  |  |
|                                                                                      |                         |             |  |  |  |  |  |
|                                                                                      |                         |             |  |  |  |  |  |
|                                                                                      |                         |             |  |  |  |  |  |

- ఏురు మీ యొక్క Secretariat code ని సెలెక్ట్ చేసుకుంటే List వస్తుంది.
- List లో మీకు Applicant Name, Aadhaar Number, Mobile Number లు వస్తాయి.
- ఏురు List ని క్లిక్ చేసిన తరువాత మీకు Beneficiary Application Details స్ర్రీన్ కనిపిస్తుంది.
- Beneficiary Application Details స్ర్రీన్ లో లబ్దిదారుని వివరాలు లో లబ్దిదారుని ఆధార్ సెంబర్, లబ్దిదారుని పేరు, లబ్దిదారుని మొబైలు సెంబర్, Gender మరియు Select Beneficiary Status (Live, Death) లు ఉంటాయి.
- 🕨 Select Beneficiary Status Live ංාර්,

| 16:55<br>Beneficiary<br>Beneficiary<br>Applications                                | ଟ ଡ ଲ ଏl ∎<br>Outreach<br>plication Details [ New<br>ec 2023 ]                                           |  |  |
|------------------------------------------------------------------------------------|----------------------------------------------------------------------------------------------------|--|--|
| లబ్ధిద                                                                             | ారుని వివరాలు                                                                                            |  |  |
| లబ్ధిదారుని ఆధార్<br>నెంబర్                                                        | : ******8268                                                                                             |  |  |
| లబ్ధిదారుని పేరు                                                                   | : RANGI SETTY AMRUTHA                                                                                    |  |  |
| లబ్థిదారుని<br>మొబైల్ నెంబర్                                                       | : 9885672036                                                                                             |  |  |
| Gender                                                                             | : FEMALE                                                                                                 |  |  |
| Select<br>Beneficiary<br>Status                                                    | : Live 😎                                                                                                 |  |  |
| Handloom [                                                                         | Details(చేనేత వివరాలు)                                                                                   |  |  |
| -<br>చేనేత మగ్గం నేయ                                                               | టచున్నారా?                                                                                               |  |  |
| 🔘 అవును                                                                            | 🔾 కాదు                                                                                                   |  |  |
| లబ్దిదారుడు స్వం<br>🔘 అవును                                                        | తంగా మగ్గం కలిగి వున్నారా ?<br>🔿 కాదు                                                                    |  |  |
| నూలు కొనుగోలు<br>— స్వతంత్రంగా శ<br>నేయుచున్నారా<br>— స్వతంత్రంగా శ<br>— సహాయంతో వ | ు విధానం ?<br>పుగ్గం కలిగి, స్వతంత్రంగా మగ్గం<br>'?<br>పుగ్గం కలిగి, మాస్టర్ వీవర్<br>స్గం నేయుచున్నారా? |  |  |
| =                                                                                  |                                                                                                    |  |  |

- Beneficiary Application Details స్క్రీన్ లో Handloom Details (చేసేత వివరాలు), Handloom Address (చేసేత మగ్గం యొక్క చిరునామా వివరాలు) ఉంటాయి.
- Handloom Details(చేసేత వివరాలు) లో చేసేత మగ్గం సేయుచున్నారా? అనే ప్రశ్న లో అవును/కాదు ఆప్షన్స్ కలవు.
- చేసేత మగ్గం సేయుచున్నారా? అనే ప్రశ్న లో కాదు క్లిక్ చేసినట్లు అయితే మీకు ఈ క్రింది విధంగా స్క్రీస్ కనిపిస్తుంది.

| Beneficiary Outreach<br>Beneficiary Application Details [New<br>Applications Dec 2023 ] Ver- 18.2 | Beneficiary Outreach<br>Beneficiary Application Details [ New<br>Applications Dec 2023 ] Ver - 1 |  |  |  |
|---------------------------------------------------------------------------------------------------|--------------------------------------------------------------------------------------------------|--|--|--|
| లబ్ధిదారుని వివరాలు                                                                               | లబ్ధిదారుని వివరాలు                                                                              |  |  |  |
| లబ్ధిదారుని ఆధార్<br>సెంబర్ : *******8268                                                         | లబ్ధిదారుని ఆధార్<br>సెంబర్ : *******8268                                                        |  |  |  |
| లబ్దిదారుని పేరు : RANGI SETTY AMRUTHA                                                            | లబ్ధిదారుని పేరు : RANGI SETTY AMRUTHA                                                           |  |  |  |
| లబ్ధిదారుని : 9885672036<br>మొబైల్ నెంబర్ :                                                       | లబ్ధిదారుని<br>మొబైల్ నెంబర్ :                                                                   |  |  |  |
| Gender : FEMALE                                                                                   | Gender : FEMALE                                                                                  |  |  |  |
| Select<br>Beneficiary : Live 🗢<br>Status                                                          | Select<br>Beneficiary : Live<br>Status                                                           |  |  |  |
| Handloom Details(చేనేత వివరాలు)                                                                   | Handloom Details(చేనేత వివరాలు)<br>—                                                             |  |  |  |
| దేనేత మగ్గం నేయుచున్నారా?<br>) అవును 💿 కాదు                                                       | చేనేత మగ్గం నేయుచున్నారా?<br>💿 అవును 🔿 కాదు                                                      |  |  |  |
| Next                                                                                              | లబ్జిదారుడు స్వంతంగా మగ్గం కలిగి వున్నారా ?<br>🔿 అవును 💿 కాదు                                    |  |  |  |
|                                                                                                   |                                                                                                  |  |  |  |

- చేసేత మగ్గం సేయుచున్నారా? అనే ప్రశ్న లో కాదు క్లిక్ చేసి Next బటన్ క్లిక్ చేసిన తర్వాత WEA/WWDS/WES Ekyc చేయవరిసి ఉంటుంది.
- చేసేత మగ్గం సేయుచున్నారా? అసే ప్రశ్న లో అవును అయితే, లబ్దిదారుడు స్వంతంగా మగ్గం కలిగి ఉన్నారా? అసే ప్రశ్న లో అవును/కాదు ఆప్షన్స్ కలవు.
- లబ్దిదారుడు స్వంతంగా మగ్గం కరిగి ఉన్నారా? అనే ప్రశ్న లో కాదు క్లిక్ చేసి Next బటన్ క్లిక్ చేసిన తర్వాత WEA/WWDS/WES Ekyc చేయవరిసి ఉంటుంది.
- లబ్దిదారుడు స్వంతంగా మగ్గం కలిగి ఉన్నారా? అనే ప్రశ్న లో అవును క్లిక్ చేస్తే, స్వతంత్రంగా మగ్గం కలిగి, స్వతంత్రంగా మగ్గం నేయుచున్నారా? మరియు స్వతంత్రంగా మగ్గం కలిగి, మాస్టర్ వీవర్ సహాయంతో మగ్గం నేయుచున్నారా? అనే options ఉంటాయి.
- స్వతంత్రంగా మగ్గం కలిగి, స్వతంత్రంగా మగ్గం సేయుచున్నారా? అనే option select చేస్తే, GST కలిగిన పెండర్ నుండి, గడిచిన 6 నెలలకి సంబందించిన నూలు కొనుగోలు రసీదులు Upload చేయవలెను.

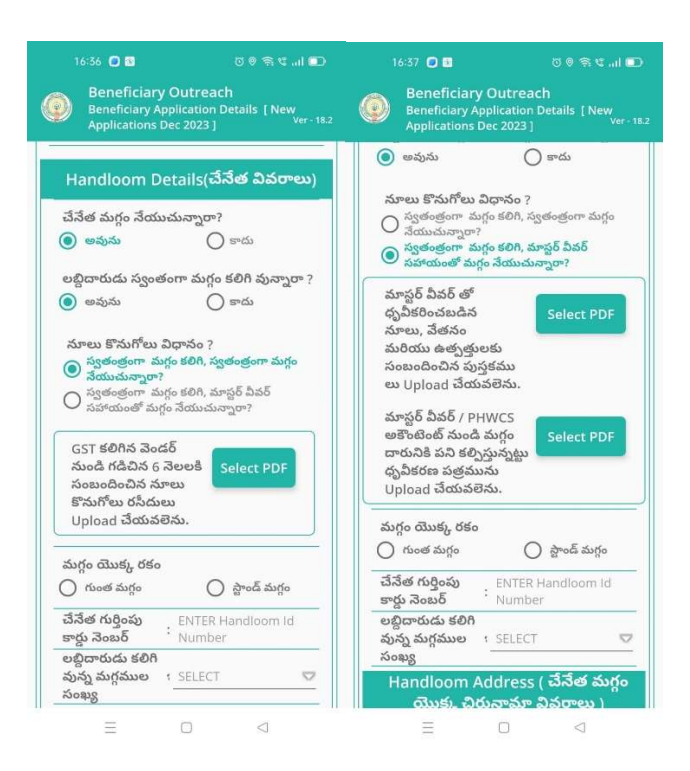

స్వతంత్రంగా మగ్గం కలిగి, మాస్టర్ వీవర్ సహాయంతో మగ్గం సేయుచున్నారా? అనే option select చేస్తే, మాస్టర్ వీవర్ తో దృవీకరించబడిన నూలు, పేతనం మరియు ఉత్పత్తులకు సంబందించిన పుస్తకము లు **మరియు** మాస్టర్ వీవర్/PHWCS అకౌంటెంట్ నుండి మగ్గం దారునికి పని కల్పిస్తున్నట్టు ధృవీకరణ పత్రమును Upload చేయవలెను.

| 16:57 ট ট 한 영국 또l 파<br>Beneficiary Outreach<br>Application Details [ New<br>Applications Dec 2023 ] | 16:37 이 B 전 이 이 이 이 이 이 이 이 이 이 이 이 이 이 이 이 이                                                                                                    | 10:41                                                                                 |
|----------------------------------------------------------------------------------------------------|----------------------------------------------------------------------------------------------------|---------------------------------------------------------------------------------------|
| మగ్గం యొక్క రకం<br>గుంత మగ్గం స్ట్రాండ్ మగ్గం                                                       | మండలం : ARAKU VALLEY 🗸                                                                                                    | లబ్జిదారుని ఆధార్ నెంబర్<br>ఆధార్ నెంబర్                                              |
| చనత గుర్తించు<br>కార్డు నెంబర్                                                                      | గ్రామ : LOTHERU 🔽                                                                                                    | *******8268                                                                           |
| లబ్దిదారుడు కలిగి<br>వున్న మగ్గముల : 1 👓<br>సంఖ్య                                                   | ల్యాండ్ మార్క్ : grbrg                                                                                                    | Conse dhaar<br>Numb nsent to<br>(GSWS TE&C,                                           |
| Handloom Address ( చేనేత మగ్గం<br>యొక), చిరునామా వివరాలు )                                          | స్ట్రీట్ : vfsbgeb                                                                                                    | Govern Jesh to<br>obtain and<br>Biome                                                 |
| జిల్లా : ALLURI SITHARAM.                                                                           | డోర్ నెంబర్ : bgebteb                                                                                                    | UIDAI. ed that my<br>biome d/shared                                                   |
| మండలం : ARAKU VALLEY 😎                                                                              | పిన్ కోడ్ : 855952                                                                                                    | for the ABORT cation in<br>Citizer :h.                                                |
| గ్రామ<br>సచివాలయం : LOTHERU 😎                                                                       | మగ్గంతో పాటు దరఖాస్తు దారుని ఫోటో<br>తీయవలెను                                                                                                    | వినియో Pl place Finger ూర్ నంబర్<br>హోల్డర్, Place properly or బర్<br>మరియ పొందటానికి |
| ల్యాండ్ మార్క్ : grbrg                                                                              |                                                                                                    | (GSWS ) టి ఇ & సి<br>విబాగం ూ సమ్మతి<br>ఇసునా చెుటిక్                                 |
| స్ట్రీట్ : vfsbgeb                                                                                  | Were the second                                                                                                    | నిల్వచే<br>తెలియచినింద మంయు Citizen&Beneficiary                                       |
| డోర్ సెంబర్ : bgebteb                                                                               | the Property of the Property of the Property o | Outreach వ్రామాణకంణ కొంకు మాత్రమ CIDR<br>కు సమర్పించబడుతుంది.                         |
| పిన్ కోడ్ : 855952                                                                                  | Next                                                                                                    | RD Service: - Active                                                                  |
| మగ్గంతో పాటు దరఖాస్తు దారుని ఫోటో<br>తీయనతిను                                                       |                                                                                                    | Doment INS PALE                                                                       |
|                                                                                                    |                                                                                                    |                                                                                       |

- Handloom Details(చేసేత వివరాలు) లో మగ్గం యొక్క రకం, చేసేత గుర్తింపు కార్డు సెంబర్, లబ్దిదారుడు కలిగి వున్స మగ్గముల సంఖ్య ఉంటాయి.
- మగ్గం యొక్క రకం ఎంచుకొని, చేసేత గుర్తింపు కార్డ్ సెంబర్ ఎంటర్ చేసి లబ్దిదారుడు కలిగి వున్న మగ్గముల సంఖ్య ని ఎంచుకోండి.
- Handloom Address (చేసేత మగ్గం యొక్క చిరునామా వివరాలు) లో జిల్లా, మండలం, గ్రామ సచివాలయం లను ఎంచుకుని, ల్యాండ్ మార్క్, స్ట్రీట్, డోర్ సెంబర్, పిస్ కోడ్ ని ఎంటర్ చేయండి.
- మగ్గంతో పాటు దరఖాస్తుదారుని photo తీయవలెను, photo తీసిన తర్వాత లబ్దిదారుని ఆధార్ సెంబర్ తో Ekyc చేయాలి.

- లబ్దిదారుని ఆధార్ సెంబర్ తో Ekyc చేసిన తర్వాత WEA/WWDS/WES Ekyc చేయవలిసి ఉంటుంది.
- > WEA/WWDS/WES Ekyc చేసిన తర్వాత Data Saved Successfully అని మెసేజ్ వస్తుంది.
- Select Beneficiary Status Death ఆప్షన్ ఎంచుకుంటే WEA/WWDS/WES Ekyc చేయవలసి వస్తుంది.

| 17:00 🖯                         | ry Outreach                     | 3 @ +:N  💷               | 10:26 O<br>Benefi                 |                                            | 0 \$ % (   🖸                           | 10:38       | eneficiary Outro                     | 전 후 후 박I 🕞<br>each                         |
|---------------------------------|---------------------------------|--------------------------|-----------------------------------|--------------------------------------------|----------------------------------------|-------------|--------------------------------------|--------------------------------------------|
| Beneficiary<br>Applications     | Application Det<br>s Dec 2023 ] | ails [ New<br>Ver - 18-2 | Welfare<br>Applicat               | Assistant Authentica<br>lons Dec 2023 ]    | ation [ New<br>Ver - 18.2              | W Ap        |                                      |                                            |
| පසුය                            | ూరుని వివరాం                    | లు                       | మీ ఆధార్ వెంటర్<br>*******8250    | )                                          |                                        | 20 44295    | 3mb5<br>*8250                        |                                            |
| లబ్ధిదారుని ఆధార్<br>నెంబర్     | : *******8                      | 268                      | Consent<br>Number,                | : I, the holder of Aa<br>hereby give my co | adhaar<br>insent to (GSWS              | Cor<br>Nu   | nsent : I, the hold                  | er of Aadhaar                              |
| లబ్దిదారుని పేరు                | : RANGI SET                     | TY AMRUTHA               | Departr<br>of Andh<br>Number      |                                            | overnment<br>my Aadhaar<br>uthencating | Dej<br>of / | partment) under<br>Andhra Pradesh t  | ITE&C, Government<br>o obtain my Aadhaar   |
| లబ్ధిదారుని<br>మొబైల్ నెంబర్    | : 988567203                     | 36                       | with UII<br>my bion               |                                            | prmed that<br>red/shared               | wit         | h UIDAI. AUA/KU<br>biometrics will n | A has informed that<br>ot be stored/shared |
| Gender                          | : FEMALE                        |                          | purpose<br>ವಿನಿಯ್ದಾಗ              |                                            | ich.<br>ర్ నంబర్                       | $\odot$     | Data Saved                           | Sucessfully.                               |
| Select<br>Beneficiary<br>Status | : DEAD                          |                          | హౌల్లర, (<br>మరియు<br>(GSWS I     | ABORT                                      | ю<br>•ందటానికి<br>ది ఇ & సి            |             |                                      |                                            |
|                                 |                                 |                          | విబాగం,<br>ఇస్తున్నా?<br>నిల్వచేయ | Pl place Finger<br>Place properly or       | ్ సమ్మతి<br>టట్రిక్<br>వేయబడదని        | ఇస్త<br>నిల | ున్నాను.AUA/KUA<br>్వచేయబడదు/బాగ్య   | రా బయోమెట్రిక్<br>స్వామ్యం చేయబడదని        |
|                                 | Next                            |                          | తెలియచె<br>కొరకు మ                |                                            | iryOutreach<br>రబడుతుంది.              | 30<br>5°6   | ియదేసింది మరియు<br>కు మాత్రమే CIDR క | BeneficiaryOutreach<br>: సమర్పించబడుతుంది. |
|                                 |                                 |                          | RD Service:                       |                                            |                                        | RD Serv     | ice: - Active                        | _                                          |
|                                 |                                 |                          | BIOMETRIC                         | IRIS                                       | FACE                                   | BIOMETR     | uc iris                              | FACE                                       |
|                                 |                                 |                          |                                   |                                            |                                        |             |                                      |                                            |
|                                 |                                 |                          |                                   |                                            |                                        |             |                                      |                                            |
| $\equiv$                        |                                 | 4                        |                                   |                                            |                                        |             |                                      |                                            |

> WEA/WWDS/WES Ekyc చేసిన తర్వాత Data Saved Successfully అని మెసేజ్ వస్తుంది.